# eB-goods(R)プラグイン

バージョンアップ内容

version 4.0.3.0  $\sim$ 

eB-goods(R)プラグインの各機能のバージョンアップに伴う修正・変?・追加された点を記載しています。

※本マニュアルについて

本マニュアルに掲載されている画面は、ご利用の環境(OS / ブラウザ / eBASEシリーズなど)により 異なる場合がございますが、マニュアルに記載されている操作に関しての違いはございません。

■eBASEシリーズやオプションソフト等のマニュアルは下記URLよりご覧いただけます。 <Onlineマニュアル><u>http://www2.ebase-jp.com/eb\_manual/</u>

> eBASE株式会社 2021/07/21

目次

# ■ 目次

| 基本情報      | レイアウト変更                                                  | <br>5              |
|-----------|----------------------------------------------------------|--------------------|
| 画像・販促情報   | カタログ掲載情報:項目不足時の追加申請機能の追加                                 | <br>7              |
| 部品・原材料リスト | 原材料一般名/添加物物質名の辞書値追加申請機能の追加                               | <br>10             |
| 包材表示      | 品質表示 : 項目不足時の追加申請機能の追加<br>ペットフード安全法対応                    | <br>12<br>14       |
| その他       | 画面(タブ追加)<br>画面モードの修正・追加<br>拡張メニュー : マニュアルのリンク先変更(WIN版のみ) | <br>17<br>19<br>20 |

# 基本情報

■ レイアウト変更

基本情報 >商品基本情報画面のレイアウトを変更しました。

- **1. 商品特徴** テキストボックスの縦幅を大きくしました。
- 2. 賞味・使用期限 左側へ移動しました。
- 3. 販売者/製造者/工場/輸入車 販売・製造者情報のくくりを撤廃し、行間を広くしました。

#### ■ 旧画面

|                                                        | 包材表示 製造·品質 製造工程 添付資料 確認·承認 仕様書管理 仕様変更 () |
|--------------------------------------------------------|------------------------------------------|
| 商品基本情報                                                 |                                          |
| 麻品名                                                    | 商品分類選択 グリア GPCコード                        |
| 商品名力ナ                                                  | メーカー名 メーカー品書                             |
| 規格/単位 単品内入数/単位                                         | ブランド区分 NB ブランド名 ジリーズ名                    |
| 商品規格 コピー 規格カナ                                          | カラー/色教名 サイズ名                             |
| 通用日 発売日 終売日                                            | 源品特徵                                     |
| 受注開始日 出荷可能日 最低現注数量                                     | v                                        |
| 原金国/生産国                                                | 資口非·使用期限                                 |
| 希望小売価格 ロオーナン価格 本体総額区分                                  | 消費稅稅率 消費稅区分 標準卸単価 製版単価                   |
| 高品形態 商品・企業識別情報 メーカーHP情報 フラネット商品データベース                  |                                          |
| -風袋込(単位:nm. e)                                         | □ [本体{単位: nm, e]                         |
| 商品コード区分 J 日本 一本定賞 日 JANコード無                            | 4/長辺 奥行/短辺 高さ 重量                         |
| 幅/長辺 奥行/短辺 高さ 重量 入数 JANコード                             | TFD-ド GTIND-ド 储考                         |
| <u><u><u>v</u>-</u><u>x</u></u>                        |                                          |
| 1692                                                   | ファが六歩(ズ ファが六位置X ファが六位置Y                  |
| *-1                                                    | 容弱形態コード 容易素材区分                           |
| <u>7-2</u> (3)                                         | 全角内容量•入数 半角内容量•入数                        |
| 旧共通商品コード 単品内                                           | 供通商品コード ユニ州単位コード ユニ州容量 内容量(ユニ州75/ス計算用)   |
| 15. mich 40-48.40                                      |                                          |
| 107C 802 802 80 10 10 10 10 10 10 10 10 10 10 10 10 10 |                                          |
| (201) 上位 第八百<br>[5本多久] (注释)                            |                                          |
| 電話 FAX 担当者                                             | PLfm入                                    |
| ISO1848                                                | (6.4                                     |
|                                                        |                                          |

#### ■ 新画面

| 基本計算 物畫情報 前品仕種 開連商品   面像・板足情報   師品・原材料リスト   ②材表示   製造・品質   製造工程   添付資料   確認・近く● |
|---------------------------------------------------------------------------------|
| <b>网品基本操作</b> 商品記述情報                                                            |
| 商品名 (高品分類選択) タリア GPCコード GPCコード                                                  |
| 商品名カナ メーカー名 メーカー名 メーカー名                                                         |
| 構想/単位 単晶内入数/単位 フランド区分 NB ブランド名 ジリーズ名                                            |
| 商品模略                                                                            |
| 後用目 現光日 料光日 A A A A A A A A A A A A A A A A A A A                               |
|                                                                                 |
|                                                                                 |
| + 10-1-1-1-1-1-1-1-1-1-1-1-1-1-1-1-1-1-1-                                       |
| ある形形 第4日。企業通貨用本税 ( ユーキーはP1体税 ) ゴルシュト派員 デーカバーフ )                                 |
| 「風谷近間(inn, c) 」 本体(単位:nn, c)                                                    |
| 商品コード区分 J 「不定貴 「JANコード無し 幅/長辺 南行/19辺 本本 重量                                      |
| 幅/長辺 奥行/短辺 高达 重量 入数 JAN3-ド ITF3-ド GTD3-ド 個時                                     |
|                                                                                 |
| <u>パック</u><br>アゥガ六サイズ ファガ六位置× ファガ六位置×                                           |
| ポール                                                                             |
| <u>5-7</u> (3) 全角内容量·入数 半角内容量·入数                                                |
| 旧共通商品コード 単品内共通商品コード ユニット単位コード ユニット事位コード ユニット容量 内容量くユニットフライス計算用)                 |
|                                                                                 |
|                                                                                 |
| 振売者名 住所 0 GLN                                                                   |
| 電話 FAX 把当番 PL加入                                                                 |
| 150情報 優考                                                                        |
|                                                                                 |

画像・販促情報

## ■ カタログ掲載情報:項目不足時の追加申請機能の追加

カタログ掲載情報の項目が不足していた場合、eBASE社に追加申請ができるようになりました。 申請後、弊社で精査のうえ追加が決定した場合は今後のバージョンリリースに合わせて追加されます。

| 基本情報 物造情報 商品仕様 및     | 速商品 西像・坂促情報 部品・原材料リス)  | ト  資材別スト   包材表示   製造・品質         | 製造工程 添付法 | ₩4   確認·3 • • |
|----------------------|------------------------|---------------------------------|----------|---------------|
| 频促画像                 |                        | カタログ掲載情報                        |          | -             |
| ファイル登録 ファイル変更 ファイル削除 |                        | eB-goods/日用雑貨/口中衛生用品/歯磨き/固形(一般) |          | 「「「「」」        |
|                      | ⚠️ 編集画面                | Tests (B. r. )                  | ×        |               |
|                      | 表示順 <u>↑</u> ↓ □ 空白行を非 | 表示にする                           | 開じる      | 1             |
|                      | 容量(g)                  |                                 | 0/9      |               |
|                      | ox<br>事務決力イヴ           |                                 | 0/30     |               |
|                      | パラペンの検索剤集配合            |                                 | 0/1      |               |
|                      | 間い合わせ先                 |                                 | 0/50     |               |
|                      | フリーダイヤル                |                                 | 0/13     |               |
|                      | 受付時間-開始時刻              |                                 | 0/4      |               |
| 想促資料                 | 受付時間-終了時刻              |                                 | 0/4      |               |
| ファイル登録 ファイル支更 ファイル剤除 | B#2                    |                                 | 0/1      |               |
|                      | 効果·効能                  |                                 | 0/200    |               |
|                      | 生産国                    |                                 | 0/50     |               |
|                      | 使用上の注意【×】              |                                 | 0/860    |               |
|                      |                        |                                 |          |               |
|                      |                        |                                 |          |               |
|                      |                        |                                 |          |               |
|                      |                        |                                 |          |               |
|                      |                        |                                 |          |               |
|                      |                        |                                 |          |               |
|                      |                        |                                 |          | 空白行を非表示にする    |
|                      |                        |                                 |          |               |
|                      |                        |                                 |          |               |
|                      |                        |                                 |          |               |
|                      | その他に                   | 表示項目の追加 その他表                    | も示項目の削除  |               |

※カタログ掲載情報の項目は、基本情報「商品分類選択」により表示される項目が異なります。

「その他表示項目の追加」で項目を追加後、「閉じる」をクリックすると、追加申請依頼画面が表示されます。

| 1 編集画画     |                   | ×          |
|------------|-------------------|------------|
| 表示順 ↑ ↓    | □ □ 空白行を非表示にする    | 閉じる        |
| 容量(g)      |                   | <u> </u>   |
| 味          | (                 | 0/50       |
| 無発泡タイプ     |                   | 0/1        |
| パラペン防腐剤無配合 |                   | 0/1        |
| 間い合わせ先     |                   | 0/50       |
| フリーダイヤル    |                   | 0/13       |
| 受付時間-開始時刻  |                   | 0/4        |
| 受付時間-終了時刻  |                   | 0/4        |
| 828日       |                   | 0/1        |
| 効果·効能      |                   | 0/200      |
| 生産国        |                   | 0/50       |
| 使用上の注意【*】  |                   | 0/860      |
| J          |                   |            |
|            | その他表示項目の追加(使用上の注意 | その他表示項目の削除 |

「はい」をクリックすると申請が完了します。

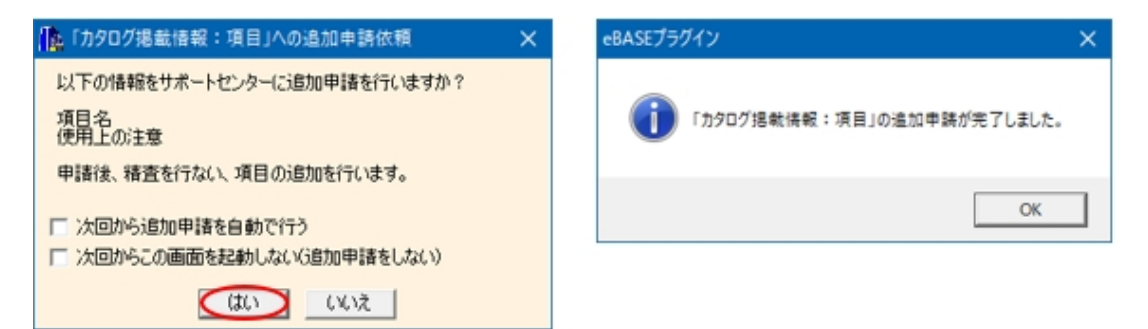

※一度追加申請の確認が表示された項目につきましては、再度追加申請画面は起動されません。

## 🔲 追加申請画面について

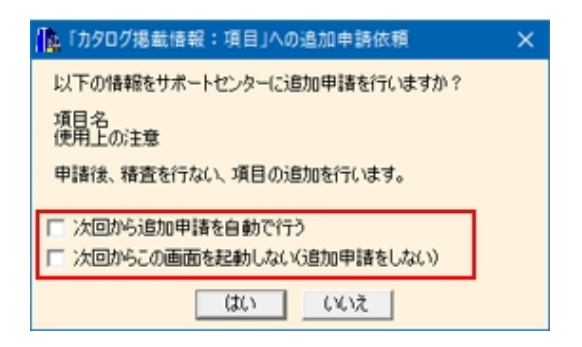

「□次回から追加申請を自動で行う」にチェックを付けた場合、次回からこの画面を起動せずに、追加申請を行います。 「□次回からこの画面を起動しない(追加申請をしない)」にチェックを付けた場合、次回から追加申請画面は起動されません。 部品・原材料リスト

#### ■ 原材料一般名/添加物物質名の辞書値追加申請機能の追加

原材料一般名/添加物物質名の辞書値に該当するものがなかった場合、eBASE社に追加申請ができるようになりました。 申請後、弊社で精査のうえ追加が決定した場合は今後のバージョンリリースに合わせて追加されます。

「一般名該当なし」で自由入力を行っている場合、入力確定ボタンをクリックすると、追加申請画面が表示されます。

|                           |                               | CLUM   PLANT   BOR PROF   BORTAR   MALDERA | MIS-3-1 |
|---------------------------|-------------------------------|--------------------------------------------|---------|
| 3850▽ 第52▽ 前58 <b>一覧表</b> | 示 入力・詳細表示                     |                                            |         |
| 並び順 1 1 204-3             | 原材料器層 / 局面已未加定/ 石竹未到足<br>基本情報 | 入力編定して                                     | 20      |
| □-● 商品名未設定<br>● 245年15日   | 区分 厚材料 EB03-F                 | 「 複数請買フラグ 「 非送信                            |         |
|                           | 一般名 パルブ<br>再品名                | ◎(一般名談当無い) (5時名/5)(名                       |         |
|                           | 1400-01                       |                                            |         |

「はい」をクリックすると申請が完了します。

| ■「原材料一般名」の追加申請                              | $\times$ |
|---------------------------------------------|----------|
| 以下の情報をサポートセンターに追加申請を行いますか?<br>原材料一般名:【パルプ】  |          |
| 申請後、「原材料一般名」の精査を行い、<br>「原材料一般名」辞書に追加します。    |          |
| □ 次回から追加申請を自動で行う □ 次回から追加申請を起かしない(追加申請をしない) |          |
|                                             |          |

※添加物物質名の場合も同様の画面が表示されます。

※一度追加申請の確認が表示された原材料一般名/添加物物質名につきましては、再度追加申請画面は起動されません。

# ■ 追加申請画面について

| 「原材料一般名」の追加申請                                                                          | × |
|----------------------------------------------------------------------------------------|---|
| 以下の情報をサポートセンターに追加申請を行いますか?<br>原材料一般名:【パルプ】<br>申請後、「原材料一般名」の積査を行い、<br>「原材料一般名」辞書に追加します。 |   |
| <ul> <li>□ 次回から追加申請を自動で行う</li> <li>□ 次回からこの画面を起動しない(追加申請をしない)</li> </ul>               |   |
| はい いいえ                                                                                 |   |

「□次回から追加申請を自動で行う」にチェックを付けた場合、次回からこの画面を起動せずに、追加申請を行います。 「□次回からこの画面を起動しない(追加申請をしない)」にチェックを付けた場合、次回から追加申請画面は起動されません。 包材表示

# ■ 品質表示:項目不足時の追加申請機能の追加

品質表示の項目が不足していた場合、eBASE社に追加申請ができるようになりました。 申請後、弊社で精査のうえ追加が決定した場合は今後のバージョンリリースに合わせて追加されます。

| 基本情報         執点情報           包括表示         器話面像           包読表示         22読表示           ファイル空縁         ファイル変更                                                                                                    | 商品仕様   開油<br>77イル削除                                                                                   | 第品 │ 画像·版促结報 | 部品・原材和リスト   | 資材リスト<br>マーク ペットフード<br>商品・包材の識別 | 包林表示<br>栄養成分                                                                           | 製造·品質           | 梨6並工程  <br>表示順 <u>↑ ↓ 1</u> | 活付波料<br>行追加   行用原来<br>12定規則 | 確認·斗▲ <br>  確認▽  拉洪          |
|----------------------------------------------------------------------------------------------------|----------------------------------------------------------------------------------------------------|--------------|-------------|---------------------------------|----------------------------------------------------------------------------------------|-----------------|-----------------------------|-----------------------------|------------------------------|
| <ul> <li>□ 商品面換未確定</li> <li>□ 商品面換未確定</li> <li>□ 商<br/>品質表示</li> <li>e日=goods/比紙品/基礎(比紙品/</li> <li>1</li> <li>1</li></ul> | 記表示:未確定<br>マッサージ・コールドクリーム/一般                                                                          | ſ            | <u>ACSA</u> | - 新限- 製造日・ロッ<br>其服果表示           | <b>大表示</b>                                                                             | 與影響表示場所<br>文示場所 | ñ [                         |                             |                              |
| 使用期限<br>使用上・保留上の注意<br>製造・振売者名及び住所<br>成分<br>内容量<br>製造番号文は製造記号<br>名称<br>問合せ先                                                                                                    | 表示順 ↑ ↓<br>化粧品<br>種類別名称<br>使用期限<br>使用上・保管上の注意<br>較過・販売者名及び住所<br>成分<br>内容量<br>製造番号又は製造記号<br>名称<br>同合せ先 | 「 空白行を非表示にする |             |                                 | 0/255<br>0/255<br>0/255<br>0/255<br>0/255<br>0/255<br>0/255<br>0/255<br>0/255<br>0/255 | 19 h (0) (R)    | 表示練 <u>111</u><br>約方 ロット単位C | (行)激加   行刑印除<br>款量 > EP     | - <u>新売</u><br>- 新売一<br>- 新売 |

※品質表示の項目は、基本情報画面の商品分類選択を行うことで表示項目が変わります。

「その他表示項目の追加」で項目を追加後、「閉じる」をクリックすると追加申請画面が表示されます。

| ▲ 編集画面      |              | ×          |
|-------------|--------------|------------|
| 表示順 ↓       | 一 空白行を非表示にする | (開)る       |
| 化粧品         |              | 0/255      |
| 種類別名称       |              | 0/255      |
| 使用期限        |              | 0/255      |
| 使用上・保管上の注意  |              | 0/255      |
| 製造·販売者名及び住所 |              | 0/255      |
| 成分          |              | 0/4000     |
| 内容量         |              | 0/255      |
| 製造番号又は製造記号  |              | 0/255      |
| 名称          |              | 0/255      |
| 問合せ先        |              | 0/255      |
| 発売元【※】      |              | 0/859      |
| 生産国【※】      |              | 0/859      |
| L           | •            |            |
|             | その絶表示項目の追加   | その他表示項目の削除 |

「はい」をクリックすると申請が完了します。

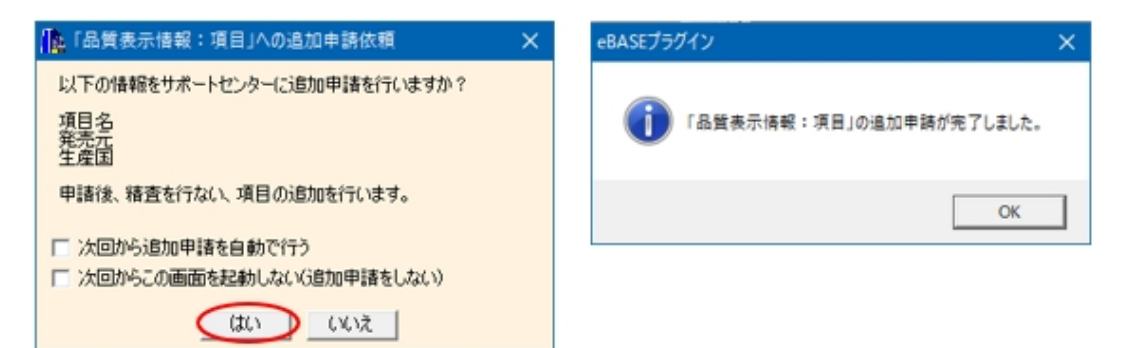

※一度追加申請の確認が表示された項目につきましては、再度追加申請画面は起動されません。

### ■ 追加申請画面について

| ■「品質表示情報:項目」への追加申請依頼                        | × |
|---------------------------------------------|---|
| 以下の情報をサポートセンターに追加申請を行いますか?                  |   |
| 項目名<br>発売元<br>生産国                           |   |
| 申請後、精査を行ない、項目の追加を行います。                      |   |
| □ 次回から追加申請を自動で行う □ 次回からこの画面を起動しない(追加申請をしない) |   |
| はい いいえ                                      |   |

「□次回から追加申請を自動で行う」にチェックを付けた場合、次回からこの画面を起動せずに、追加申請を行います。 「□次回からこの画面を起動しない(追加申請をしない)」にチェックを付けた場合、次回から追加申請画面は起動されません。

# ■ ペットフード安全法対応

包材表示画面に「ペットフード栄養成分」タブを追加しました。

#### ■ 旧画面

| 基本情報 物度作<br>2材長元 御客画像<br>- 2装表示<br>- ファイル変称 ファイルス | 編   画像・板定情報  部品・原材和リスト <br>変   ファイル新学校 |             | \$62.<br>-1965. 2          | 2首   数6直工程  <br>林の識別・12日マークに載<br>種類                                                                        | 添付波料                | 確22-承22<br>表示順 <u>1   1</u> | 仕補書<br>  行追加  <br>  [2]定税開 | 2<br>(1)(1)(1)(1)(1)(1)(1)(1)(1)(1)(1)(1)(1)( | 安更 ▲   ▶<br>7 <u>1</u> 拉張 |
|---------------------------------------------------|----------------------------------------|-------------|----------------------------|----------------------------------------------------------------------------------------------------|---------------------|-----------------------------|----------------------------|-----------------------------------------------|---------------------------|
| 「商品画像未確定                                          | 厂 商品表示 1未確定                            |             | - 現明表・数<br>数5歳日・<br>- ロット番 | 協 目・ロット表示<br>期現表示<br>ロット表示<br>引 は 自<br>日・ロット表示<br>し<br>の<br>大<br>、<br>、<br>、<br>、<br>、<br>、<br>、<br>、<br>、 | 期服表示域所<br>● Dット表示域所 | <br>表示順↓↓                   |                            | 行刑罪未   3852/1                                 | 7 拉强                      |
| 「未確定                                              |                                        | 「空白行を非表示にする | 1                          | ALLY SHOP LUBBLE UND                                                                                       | U9F0.088            | 0254                        | an (BOCME)                 | 디바카에                                          |                           |

### ■ 新画面

| 基本情報 物造情報 商品仕様 関連商品 画像·販促情報 部品·原材料)スト                              | 資材リスト   包括表示 製造・品質   製造工程   添付資料   確認・減・↓        |
|--------------------------------------------------------------------|--------------------------------------------------|
| 包林表示 權割画像                                                          | マーク ペットフード栄養成分                                   |
| 包装表示   コーイル市面   コーイル和称                                             | □ 成分値未確定 1 2 3 4 5                               |
| 771/2008 771/04.2 771/04/94                                        | 対象名 分析機関                                         |
|                                                                    | 栄養成分表示 有                                         |
|                                                                    | 分析単位 表示順 ↑ ↓ 行適加 行利除 難型マ                         |
|                                                                    | ※その他入力欄 その他栄養成分名 値                               |
|                                                                    |                                                  |
|                                                                    | 12% (C) 3% (L) 1                                 |
|                                                                    | 粗機維 %以下                                          |
| 1. PRIMANAN-IN-MERIC 1. PRIMANANANANANANANANANANANANANANANANANANAN | 灰分 %以下                                           |
| 拉渠                                                                 | 水分 %以下                                           |
|                                                                    | エネルキー kcal                                       |
|                                                                    | M 2                                              |
|                                                                    | - Dット番号仕様<br>第二回数 1   1 / 51858   5855/17   5128 |
|                                                                    |                                                  |
|                                                                    | 1                                                |
|                                                                    |                                                  |
|                                                                    |                                                  |
| 「未確定 「空白行を非表示にする                                                   |                                                  |
|                                                                    |                                                  |
|                                                                    |                                                  |
|                                                                    |                                                  |

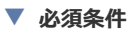

基本情報「商品分類」を下記のいずれかを選択した場合、ペットフード栄養成分の項目が一部必須入力となります。

| 商品分類(基本情報)                                                                                                    | 必須入力項目(包材表示)                                                                                                    |
|----------------------------------------------------------------------------------------------------|----------------------------------------------------------------------------------------------------|
| <ul> <li>eB-goods/ペット用品/犬/犬フード/犬フード</li> <li>eB-goods/ペット用品/猫/猫フード/猫フード</li> <li>eB-goods/ペット用品/観賞魚/観賞魚フード/観賞魚フード</li> <li>eB-goods/ペット用品/小鳥/小鳥フード/小鳥フード</li> <li>eB-goods/ペット用品/小動物/小動物フード/小動物フード</li> <li>eB-goods/ペット用品/昆虫/昆虫フード/昆虫フード</li> <li>eB-goods/ペット用品/尾虫/昆虫フード/昆虫フード</li> <li>eB-goods/ペット用品/爬虫類・両生類/爬虫類・両生類フード/爬虫類・両生類フード</li> <li>eB-goods/ペット用品/その他のペット/その他ペットフード/その他ペットフード</li> </ul> | EBG包材・表示情報:栄養成分1_表示の有無<br>EBG包材・表示情報:栄養成分1_栄養成分分析単位<br>EBG包材・表示情報:栄養成分1_たんぱく質<br>EBG包材・表示情報:栄養成分1_脂質<br>EBG包材・表示情報:栄養成分1_繊維<br>EBG包材・表示情報:栄養成分1_灰分<br>EBG包材・表示情報:栄養成分1_水分 |
|                                                                                                    |                                                                                                    |

# 基本情報画面

| 基本情報    | 物流情報  | 1 | 商品仕種 | 関連商品 | 画像·版 | 促情報 | 部品· | 原材料リスト | 資材リスト | 包材表示 | 1 | 新造·品質 | 1 | 動造工程 | 添付道    | 64 | 確認・注▲ ▶ |
|---------|-------|---|------|------|------|-----|-----|--------|-------|------|---|-------|---|------|--------|----|---------|
| 商品基本情報商 | 品記述情報 |   |      |      |      |     | _   |        |       |      |   |       |   |      |        |    |         |
| 商品名     |       |   |      |      |      |     |     | 商品分類選択 |       |      |   |       |   | クリア  | GPC3-K |    |         |
| 商品名为ナ   |       |   |      |      |      |     |     | メーカー名  |       |      |   |       |   |      | メーカー品書 |    |         |

# 包材表示画面

| 資材リスト      | 包树表示  | 製造·品 | R. | 1 | 製造工程 | 2    | 付資料 | 1 100 | Q•3 4 ► |
|------------|-------|------|----|---|------|------|-----|-------|---------|
| マーク ペットフード | 栄養成分  |      |    |   |      |      |     |       |         |
| □ 成分值未確定   | 1 2 3 | 4 5  |    |   |      |      |     |       |         |
| 348-2      |       | _    |    |   | 分析機  | 88   |     |       |         |
| 栄養成分表示     | 有     |      |    |   |      |      |     |       |         |
| 分析单位       |       |      |    |   | 表示川  | TI   | 行追加 | 行前原来  | 制設マ     |
| ※その他入力欄    |       |      |    |   | その他栄 | 義成分名 |     | 個     | I       |
|            |       |      | 1  |   |      |      |     |       |         |
| たんはく質      |       | %以上  |    |   |      |      |     |       |         |
| 脂質         |       | %以上  |    |   |      |      |     |       |         |
| 粗繊維        |       | %以下  |    |   |      |      |     |       |         |
| 灰分         |       | %以下  |    |   |      |      |     |       |         |
| 水分         |       | %以下  |    |   |      |      |     |       |         |
| エネルギー      |       | kcal |    |   |      |      |     |       |         |
| 備考         |       | ^    |    |   |      |      |     |       |         |

その他

# ■ 画面(タブ)追加

商品仕様書画面、関連商品画面を新たに追加しました。

#### 🔳 商品仕様書画面

| 基本1 | A4E      | 物造情報 | 稿品仕稿 | 助連   | 麻品 | 西 | ille · IIG | 定情報 | 1 25-22 | ·原材 | 刺スト | 38 | 時切え | F | 1  | 包材表 | Ŧ | Nià-S | 資 | 1 | \$H81 | 12 | 1 | 添付 | 資料 | 1 | 確認·対 | • |
|-----|----------|------|------|------|----|---|------------|-----|---------|-----|-----|----|-----|---|----|-----|---|-------|---|---|-------|----|---|----|----|---|------|---|
|     |          | 項目名  |      |      |    |   |            |     |         |     |     |    |     | ſ | ١. |     |   |       |   |   |       |    |   |    |    |   |      |   |
| 1   |          |      |      |      |    |   |            |     |         |     |     |    |     |   |    |     |   |       |   |   |       |    |   |    |    |   |      | ~ |
| 2   |          |      |      |      |    |   |            |     |         |     |     |    |     |   |    |     |   |       |   |   |       |    |   |    |    |   |      |   |
| 3   |          |      |      |      |    |   |            |     |         |     |     |    |     |   |    |     |   |       |   |   |       |    |   |    |    |   |      |   |
| 4   |          |      |      |      |    |   |            |     |         |     |     |    |     |   |    |     |   |       |   |   |       |    |   |    |    |   |      |   |
| 5   |          |      |      |      |    |   |            |     |         |     |     |    |     |   |    |     |   |       |   |   |       |    |   |    |    |   |      |   |
| 6   |          |      |      |      |    |   |            |     |         |     |     |    |     |   |    |     |   |       |   |   |       |    |   |    |    |   | -1   |   |
| 1   | <u> </u> |      |      | <br> |    |   |            |     |         |     |     |    |     |   |    |     |   |       |   |   |       |    |   |    |    |   | _    |   |
| 8   |          |      |      | <br> |    |   |            |     |         |     |     |    |     |   |    |     |   | <br>  |   |   |       |    |   |    |    |   | _    |   |
| 9   | <u> </u> |      |      | <br> |    |   |            |     |         |     |     |    |     |   |    |     |   | <br>  |   |   |       |    |   |    |    |   | -    |   |
| 10  | <u> </u> |      |      |      |    |   |            |     |         |     |     |    |     |   |    |     |   | <br>  |   |   |       |    |   |    |    |   | -1   |   |
| 19  | <u> </u> |      |      | <br> |    |   |            |     |         |     |     |    |     |   |    |     |   | <br>  |   |   |       |    |   |    |    |   | -    |   |
| 18  | <u> </u> |      |      |      |    |   |            |     |         |     |     |    |     |   |    |     |   | <br>  |   |   |       |    |   |    |    |   | -1   |   |
| 14  | <u> </u> |      |      | <br> |    |   |            |     |         |     |     |    |     |   |    |     |   | <br>  |   |   |       |    |   |    |    |   | -    |   |
| 15  | <u> </u> |      |      | <br> |    |   |            |     |         |     |     |    |     |   |    |     |   | <br>  |   |   |       |    |   |    |    |   | -1   |   |
| 16  | <u> </u> |      |      | <br> |    |   |            |     |         |     |     |    |     |   |    |     |   | <br>  |   |   |       |    |   |    |    |   | -    |   |
| 17  | í —      |      |      | <br> |    |   |            |     |         |     |     |    |     |   |    |     |   | <br>  |   |   |       |    |   |    |    |   | _    |   |
| 18  | [        |      |      |      |    |   |            |     |         |     |     |    |     |   |    |     |   | <br>  |   |   |       |    |   |    |    |   |      |   |
| 19  | []       |      |      |      |    |   |            |     |         |     |     |    |     |   |    |     |   |       |   |   |       |    |   |    |    |   |      |   |
| 20  |          |      |      |      |    |   |            |     |         |     |     |    |     |   |    |     |   |       |   |   |       |    |   |    |    |   |      |   |
| 21  |          |      |      |      |    |   |            |     |         |     |     |    |     |   |    |     |   |       |   |   |       |    |   |    |    |   |      |   |
| 22  |          |      |      |      |    |   |            |     |         |     |     |    |     |   |    |     |   |       |   |   |       |    |   |    |    |   |      |   |
| 23  |          |      |      |      |    |   |            |     |         |     |     |    |     |   |    |     |   |       |   |   |       |    |   |    |    |   |      | * |
|     |          |      |      |      |    |   |            |     |         |     |     |    |     |   |    |     |   |       |   |   |       |    |   |    |    |   |      |   |
|     |          |      |      |      |    |   |            |     |         |     |     |    |     |   |    |     |   |       |   |   |       |    |   |    |    |   |      |   |
|     |          |      |      |      |    |   |            |     |         |     |     |    |     |   |    |     |   |       |   |   |       |    |   |    |    |   |      |   |
|     |          |      |      |      |    |   |            |     |         |     |     |    |     |   |    |     |   |       |   |   |       |    |   |    |    |   |      |   |

### 🔲 関連商品画面

# ▼ SKUグループ管理

| 基本情報 執法<br>SKU5ループ管理<br>「利用するにの商品を代表 | 144日   AN品仕様   BHARASS<br>その他間連時品  <br>KBM品として設定する) SKU設計 |    | ·原材和325] 道 | 材リスト   包林表示 | 製造・品質   : | 設造工程   添付資料       | ₩122-91 <b>•</b> [ |
|--------------------------------------|-----------------------------------------------------------|----|------------|-------------|-----------|-------------------|--------------------|
| No. 代表                               | 商品名                                                       | 規格 | JAN]-F     | メーカー品番      | EBGD-K    |                   | 0 f#               |
|                                      |                                                           |    |            |             |           | -                 |                    |
|                                      |                                                           |    |            |             |           |                   |                    |
|                                      |                                                           |    |            |             |           |                   |                    |
|                                      |                                                           |    |            |             |           |                   |                    |
|                                      |                                                           |    |            |             |           |                   |                    |
|                                      |                                                           |    |            |             |           |                   |                    |
| ¢                                    |                                                           |    |            |             |           |                   | >                  |
|                                      |                                                           |    |            |             |           | 101所加水元<br>2パック項目 | 来村多イトル             |

# ▼ その他関連商品

| 基本情報<br>SKUグループ管理 | を情報 商品仕様<br>その他駆逐商品 | 「「「「「「「」」」」「「「」」」」「「「」」」」「「」」」「「」」」」「「」」」」 | 部品・原材料リスト  資材リスト | 包材表示   製造·品質 | 製造工程   添付流料 | ₩12-1 <u>-</u>  • |
|-------------------|---------------------|--------------------------------------------|------------------|--------------|-------------|-------------------|
| 関連名称              |                     | 💌 iŝto Auŝi                                | 國連商品選択 國連商品      | 再読込          |             |                   |
|                   |                     |                                            |                  |              |             | 0 (4              |
| No.               | 商品名                 | 規格                                         | JANコード メーカー品番    | EB03-K       |             |                   |
|                   |                     |                                            |                  |              | -           |                   |
|                   |                     |                                            |                  |              |             |                   |
|                   |                     |                                            |                  |              |             |                   |
|                   |                     |                                            |                  |              |             |                   |
|                   |                     |                                            |                  |              |             |                   |
|                   |                     |                                            |                  |              |             |                   |
|                   |                     |                                            |                  |              |             |                   |
|                   |                     |                                            |                  |              |             |                   |
|                   |                     |                                            |                  |              |             |                   |
|                   |                     |                                            |                  |              |             |                   |
|                   |                     |                                            |                  |              |             |                   |
|                   |                     |                                            |                  |              |             |                   |
|                   |                     |                                            |                  |              |             |                   |
|                   |                     |                                            |                  |              |             |                   |
|                   |                     |                                            |                  |              |             | ,                 |
| 1.                |                     |                                            |                  |              |             | -                 |

# ■ 画面モードの修正・追加

画面モード「eB-goods(R)品質情報」、「日雑えびす(マスタ―データ交換)」、「プラネット商品データベース」(Web版のみ)を新たに 追加しました。

各画面モードで表示される画面の種類は下記一覧を確認ください。

※赤字の項目はver4.0.3.0で追加された画面モードです。

|           | eB-goods(R) | eB-goods(R)品質情報 | 日雑えびす | 日雑えびす(マスターデータ交換) | <b>プラネット商品データベース</b><br>(※Web版のみ) |
|-----------|-------------|-----------------|-------|------------------|-----------------------------------|
| 基本情報      | 0           | 0               | 0     | 0                |                                   |
| 物流情報      | 0           | 0               | 0     | 0                |                                   |
| 商品仕様      | 0           |                 |       |                  |                                   |
| 関連商品      | 0           |                 |       |                  |                                   |
| 画像・販促情報   | 0           | 0               | 0     |                  |                                   |
| 部品・原材料リスト | 0           | 0               |       |                  |                                   |
| 資材リスト     | 0           | 0               |       |                  |                                   |
| 包材表示      | 0           | 0               | 0     |                  |                                   |
| 製造・品質     | 0           | 0               |       |                  |                                   |
| 製造工程      | 0           | 0               |       |                  |                                   |
| 添付資料      | 0           | 0               |       |                  |                                   |
| 確認・承認     | 0           | 0               |       |                  |                                   |
| 仕様書管理     | 0           | 0               |       |                  |                                   |
| 仕様変更・確認   | 0           | 0               |       |                  |                                   |
| 商品仕様仕様    |             |                 | 0     |                  |                                   |
| 関連商品      |             |                 | 0     |                  |                                   |
| 基本(必須1)   |             |                 |       |                  | 0                                 |
| 基本(必須2)   |             |                 |       |                  | 0                                 |
| 医薬品       |             |                 |       |                  | 0                                 |
| 酒類/食品     |             |                 |       |                  | 0                                 |
| ペットフード・用品 |             |                 |       |                  | 0                                 |
| その他       |             |                 |       |                  | 0                                 |
| 画像        |             |                 |       |                  | 0                                 |
| 外箱/内側/セット |             |                 |       |                  | 0                                 |
| URL       |             |                 |       |                  | 0                                 |

#### ▼ 必須設定

画面モードによって、必須設定が異なります。組み合わせは以下の通りです。(Web版に必須設定画面はありません。)

| 画面モード名称          | 必須設定             |
|------------------|------------------|
| eB-goods(R)      | eB-goods(R)      |
| eB-goods(R) 品質情報 | eB-goods(R)      |
| 日雑えびす            | 日雑えびす            |
| 日雑えびす(マスターデータ交換) | 日雑えびす(マスターデータ交換) |

# ■ 拡張メニュー:マニュアルのリンク先変更(WIN版のみ)

拡張メニュー >ヘルプ の操作マニュアルを「eB-goods操作マニュアル」から「eB-goods(R)操作マニュアル」へ変更しました。

#### ■ 旧画面

| 新規    | 複製 ▽    | 取消    | 登録 | 削除   | 一覧へ    |
|-------|---------|-------|----|------|--------|
| 環境設定  | 帳票出力    | データ取込 |    | < 拡張 | ע −בול |
| eB-go | oods操作マ | ニュアル  |    | ヘルプ  |        |

※リンク先:<u>https://www2.ebase-jp.com/eb\_manual/Short.do?manual=eb\_goods</u>

#### 📰 新画面

|   |         |           |      |   |   | -   |     | ×    |
|---|---------|-----------|------|---|---|-----|-----|------|
|   | 新規      | 複製 ▽      | 取消   | ş | 録 | 削除  | È.  | 一覧へ  |
| _ | 環境設定    | 帳票出力      | デー知込 |   |   |     | 胡根水 | lı-⊽ |
|   | eB-good | ls(R)操作マニ | ニュアル |   |   | ヘルプ |     | >    |

※リンク先:2021/07/21現在:非公開

#### 【商標・版権に関して】

- 本マニュアルの内容の一部または全部を無断で複製、転載することはできません。
- 本マニュアルの内容については、変更する事があります。
- eBASEstandard、eBASEjr.、eBASEserverはeBASE株式会社の登録商標です。
- Adobe Acrobat ReaderはAdobe Systems Incorporated(アドビシステムズ社)の商標です。
- その他本マニュアル記載の製品名および会社名はすべて各社の商標または登録商標です。 なお、本書では、TM、Rマークは明記しておりません。

【お問い合わせ先】

eBASEサポートセンター
 住所:〒531-0072 大阪市北区豊崎5-4-9商業第2ビル2F
 電話:06-6486-3915 FAX:06-6486-3956
 eMail:support@ebase.co.jp URL:http://www.ebase.co.jp/
 受付時間:9:30~12:00、13:00~17:30(土日祝日および弊社休業日除く)